## How to execute NCR, Issue List, and Equipment

## Disqualification(Document)

**Executing NCR and Issue List, Equipment Disqualification consistent steps**, here to **execute NCR** as an example.

After the user logs in to the OLISS Website, and operate in **"Workbench**  $\rightarrow$  **Workflow Task**  $\rightarrow$  **NCR-Execute"** interface according to the following steps 1-4:

| II Notice<br>Manage<br>네 Bi Dash<br>나 Vessel N<br>요 Crew M                    | 6<br>ament<br>hboard ><br>Management ><br>lanagement ><br>cost >                                                         |   | To-do List<br>1.Log<br>All (7094) Due<br>Workflow Task (97) | in to the                                                                      | website of OLISS, an      |                      |                          |                      |                        |                        |                            |  |  |  |
|-------------------------------------------------------------------------------|----------------------------------------------------------------------------------------------------|---|-------------------------------------------------------------|--------------------------------------------------------------------------------|---------------------------|----------------------|--------------------------|----------------------|------------------------|------------------------|----------------------------|--|--|--|
| Manage<br>Ind Bi Dash<br>한 Vessel P<br>요 Crew M                               | ament ><br>hboard ><br>Management ><br>lanagement ><br>cost >                                                            | ĺ | All (7094) Due                                              | in to the                                                                      | website of OLISS, an      |                      |                          |                      |                        |                        |                            |  |  |  |
| 메 Bi Dash<br>한 Vessel M<br>요 Crew M                                           | nboard ><br>Management ><br>Ianagement ><br>iost >                                                                       |   | All (7094) Due                                              | 125 Ove                                                                        | website of OLISS, an      | d optor the work     | honch interface k        | au dofault, and di   | ick "Workflow To       | sk-NCR Everyte"        |                            |  |  |  |
| ਾਂ Vessel I<br>ਨੀ Crew M                                                      | Management ><br>lanagement ><br>kost >                                                                                   | ŀ | Workflow Task (97)                                          | Al (70%) Due (22) Overdue (380) Reminders(14) 1 Items Selected V All Vessels V |                           |                      |                          |                      |                        |                        |                            |  |  |  |
| 요 Crew M                                                                      | lanagement >                                                                                                    | L | fieldinen laen (er)                                         |                                                                                |                           |                      |                          |                      |                        |                        |                            |  |  |  |
|                                                                               | lost >                                                                                                    |   | NCR-Execute(26)                                             | NCR—Acce                                                                       | ept(5) Issue List—Execute | (9) Issue List—Accep | pt(1) Equipment Not      | Qualified—Execute(6) | Equipment Not Qualifie | d—Accept(1) Operation  | n Record—Accept(49)        |  |  |  |
| G Crew C                                                                      |                                                                                                    | L | Waiting Task(6983)                                          |                                                                                |                           |                      |                          |                      |                        |                        |                            |  |  |  |
| 0                                                                             | Extend file(1)   Extend file(1)   System File read(59)   Running Record(111)   Running Record(6799)   Internal Audit(12) |   |                                                             |                                                                                |                           |                      |                          |                      |                        |                        |                            |  |  |  |
| 24 Recruitr                                                                   | 以 Recruitment >                                                                                                    |   |                                                             |                                                                                |                           |                      |                          |                      |                        |                        |                            |  |  |  |
| -                                                                             | Neilloe saray kesponsolay                                                                                                |   |                                                             |                                                                                |                           |                      |                          |                      |                        |                        |                            |  |  |  |
| T Mainten                                                                     | Image: Management > Cost Statistics Operation Log   Currency CNY > _s: Coston M                                          |   |                                                             |                                                                                |                           |                      |                          |                      |                        |                        |                            |  |  |  |
| Repair I                                                                      |                                                                                                    |   |                                                             |                                                                                |                           |                      |                          |                      |                        |                        | y CNY 🗸 호 Custom Module    |  |  |  |
| Stock M                                                                       | fanagement >                                                                                                    |   |                                                             |                                                                                |                           | _                    | -                        |                      |                        |                        |                            |  |  |  |
| ₩ Purchas                                                                     | sing >                                                                                                    |   | Labor Reimburse                                             | ment                                                                           | 2024-10 - 2024-10 Deta    | Purchase             | cost 20                  | 24-10 ~ 2024-10 D    | Stock-ou               | it Cost 20             | 024-10 - 2024-10 Details   |  |  |  |
| Manage                                                                        | ement                                                                                                    |   |                                                             |                                                                                | 0                         |                      | 0.00                     | 71.00                |                        | -                      | -1,282.08                  |  |  |  |
| P Vessel                                                                      | Service >                                                                                                    |   |                                                             |                                                                                |                           |                      | 0.00                     |                      |                        |                        | 0.00                       |  |  |  |
| E Expens                                                                      | e >                                                                                                    |   |                                                             |                                                                                |                           |                      |                          |                      |                        |                        | 0                          |  |  |  |
| 崎 互海科技 🌀 Q Workbench 19950 Vessel AIS Find Switching System • 🗘 🔀 EN • ⑦ 🌒 株式 |                                                                                                    |   |                                                             |                                                                                |                           |                      |                          |                      |                        |                        |                            |  |  |  |
| I Notice                                                                      |                                                                                                    | 6 | ← NCR—E                                                     | ecute                                                                          |                           |                      |                          |                      |                        |                        |                            |  |  |  |
| Management                                                                    |                                                                                                    |   |                                                             |                                                                                |                           |                      |                          |                      |                        |                        |                            |  |  |  |
| Do] BI Das                                                                    | shboard                                                                                                    |   | V                                                           | /hen ther                                                                      | e is a lot of records,    | you can search fo    | or the target reco       | rd through the fi    | lter bar 🔶             | Please select a time r | ange. Search Reset         |  |  |  |
| 🖞 Vesse                                                                       | I Management                                                                                                    |   | No. Repor                                                   | t Name                                                                         | Inspection Object -       | Dept.                | Audit Type 🔻             | Audit Authority      | Audit Date             | Defect Code            | Description                |  |  |  |
| 요 Crew I                                                                      | Management                                                                                                    |   | 2 <u>11.13</u>                                              | 3登轮检                                                                           | LINK OCEAN 1              |                      | Company Security<br>heck | С                    | 2024-11-13             |                        | 2                          |  |  |  |
| Crew                                                                          | Cost                                                                                                    |   | 3 11.13<br>3 查                                              | 日登轮检                                                                           | LINK OCEAN 1              |                      | Company Security<br>heck | C                    | 2024-11-13             |                        | 1                          |  |  |  |
| Recrui<br>Manar                                                               | itment<br>gement                                                                                                    |   | 4 测试下<br>录的数                                                | 检查记<br>据是                                                                      | LINK OCEAN 1              | 测试                   | Company Security<br>heck | C <sub>测试1</sub>     | 2024-10-31             | 1.5.1 👔                | 所有灭火机是否有船<br>级社认可单位的年<br>4 |  |  |  |
| T Mainte                                                                      | enance                                                                                                    |   | 5 测试检<br>数量                                                 | 查记录                                                                            | LINK OCEAN 1              |                      | PSC/FSC Inspecti         |                      | 2024-10-10             |                        | 33                         |  |  |  |
| 🖉 Repair                                                                      | r Management                                                                                                    |   | 6 測试检<br>数量                                                 | 查记录                                                                            | LINK OCEAN 1              |                      | PSC/FSC Inspecti         | on the target re-    | 2024-10-10             |                        | 22                         |  |  |  |
| Stock                                                                         | Management                                                                                                    |   | 3863-34                                                     | 本に見                                                                            |                           |                      |                          |                      |                        |                        |                            |  |  |  |
| ₩ Purcha                                                                      | asing<br>gement                                                                                                    |   |                                                             |                                                                                |                           |                      |                          | 25 Total 10To        | tal/Page 🗸 <           | 1 2 3                  | > Go To 1 Page             |  |  |  |

|   |                                                           | NCRs Checklist Executing                                               |                                                                                    | $\otimes$ |  |  |  |  |  |  |  |
|---|-----------------------------------------------------------|------------------------------------------------------------------------|------------------------------------------------------------------------------------|-----------|--|--|--|--|--|--|--|
|   | NCR:测试下检查记录的数据是否可以删除                                      |                                                                        |                                                                                    |           |  |  |  |  |  |  |  |
|   | Audit Date: 2024-10-31<br>Dept::测试<br>Issue Basic Info.   | Audit Type: Company Security Check<br>Audit Authority: 测试1             | Inspection Object: LINK OCEAN 1<br>Created By/Creation Date: 絶話2024-10-31 19:00:40 |           |  |  |  |  |  |  |  |
|   | Defect Code: 1.5.1<br>Level: Serious<br>Completion Status | Audit Info::所有灭火机是否有船级社认可单位的年度检验报告?<br>Planned Finish Time: 2024-10-31 | Description: 4<br>Issue Attachment:                                                |           |  |  |  |  |  |  |  |
|   | Reason Analysis *                                         | Corrective Measures *                                                  | Completion Status *                                                                |           |  |  |  |  |  |  |  |
| < | Please enter 0 / 1000                                     | Please enter<br>0 / 1000                                               | 好 1/1000                                                                           | >         |  |  |  |  |  |  |  |
|   | Actual Finish Date                                        | Completion Attachment                                                  |                                                                                    |           |  |  |  |  |  |  |  |
|   | 2024-11-12                                                | Upload                                                                 |                                                                                    |           |  |  |  |  |  |  |  |
|   | 3.Fill in<br>Task Progress                                | the issue basic information (items with * are required)                | More Comment Execute Immediately                                                   | ation     |  |  |  |  |  |  |  |

## Next Step:

After the execution of NCR, NCR will be in a state of "Accepting", and the documents will be transferred to the acceptors' workbench according to the acceptors selected before.